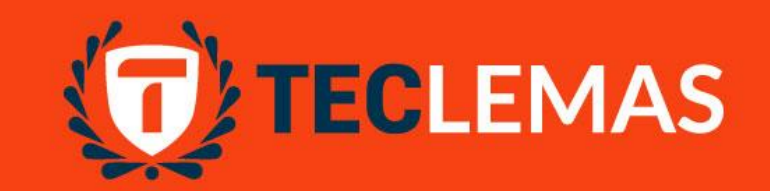

# Instituto Superior Tecnológico LEMAS

### Ficha Socio Económica

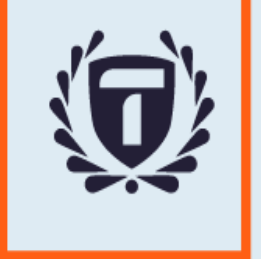

#### Ingresa al Sistema Académico: virtual.teclemas.edu.ec

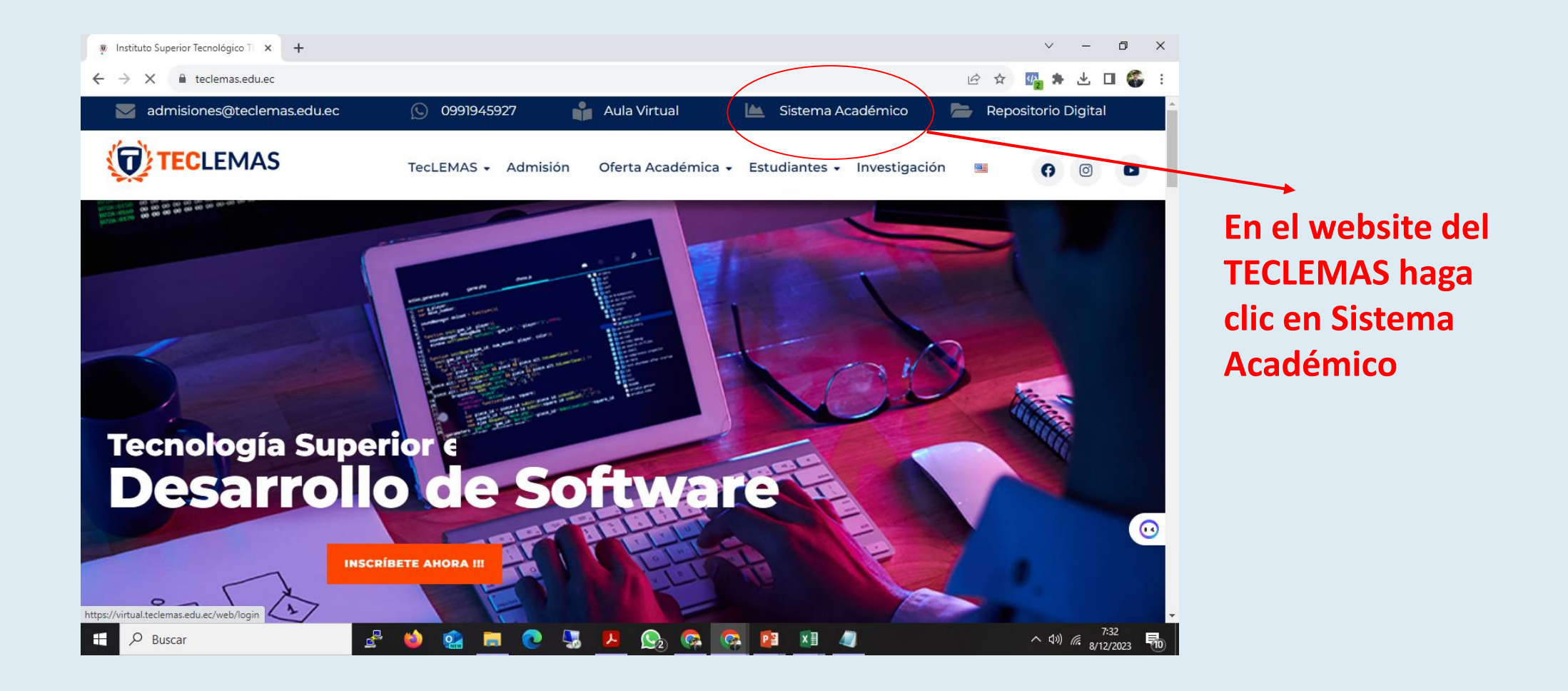

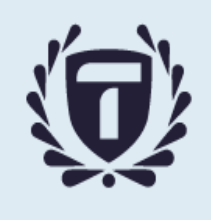

#### Ingreso al Sistema

|         | • Virtualiteciemas.edu.ec/web/login                                                                                                    |                                                                                                    | E x 📲 🛪 🗵                                                                                                    |      |
|---------|----------------------------------------------------------------------------------------------------|----------------------------------------------------------------------------------------------------|----------------------------------------------------------------------------------------------------|------|
| SITIO W | /EB <del>-</del> Páginas Personalizar Promover                                                                                                    |                                                                                                    | 🗋 🛨 Nuevo                                                                                                    | 🥒 Eo |
|         | Formación en Conjunto                                                                                                    | Inicio Postulantes                                                                                                    | Carga Comprobantes de Transferencia <b>GUILLERMO LEONIDAS</b> -                                                                                                    |      |
|         |                                                                                                    | Correo electrónico<br>Correo electrónico<br>Contraseña<br>Contraseña<br>Iniciar Sesión<br>- or -<br>@ Ingresar con Google |                                                                                                    |      |
|         | <b>Nuestras Carreras</b><br>Tecnología Superior Neuroeducación<br>Tecnología Superior en Administración Financiera<br>Tecnología Superior en Marketing<br>Tecnología Superior en Desarrollo de Software | Contacte con nosotros<br>www.teclemas.edu.ec<br>↓ (+593) 991945927<br>☑ admisiones@teclemas.edu.ec                        | Instituto Superior Tecnológico Lemas -<br>Te invitamos a seguirnos a través de las redes sociales, para<br>que puedas estar al día acerca de las novedades que tenemos<br>preparadas. |      |

Con tu cuenta de correo TECLEMAS → abierta, haz clic en el botón Ingresar con Google

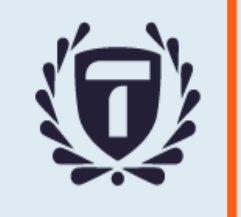

#### **Ingresar al sistema TECLEMAS**

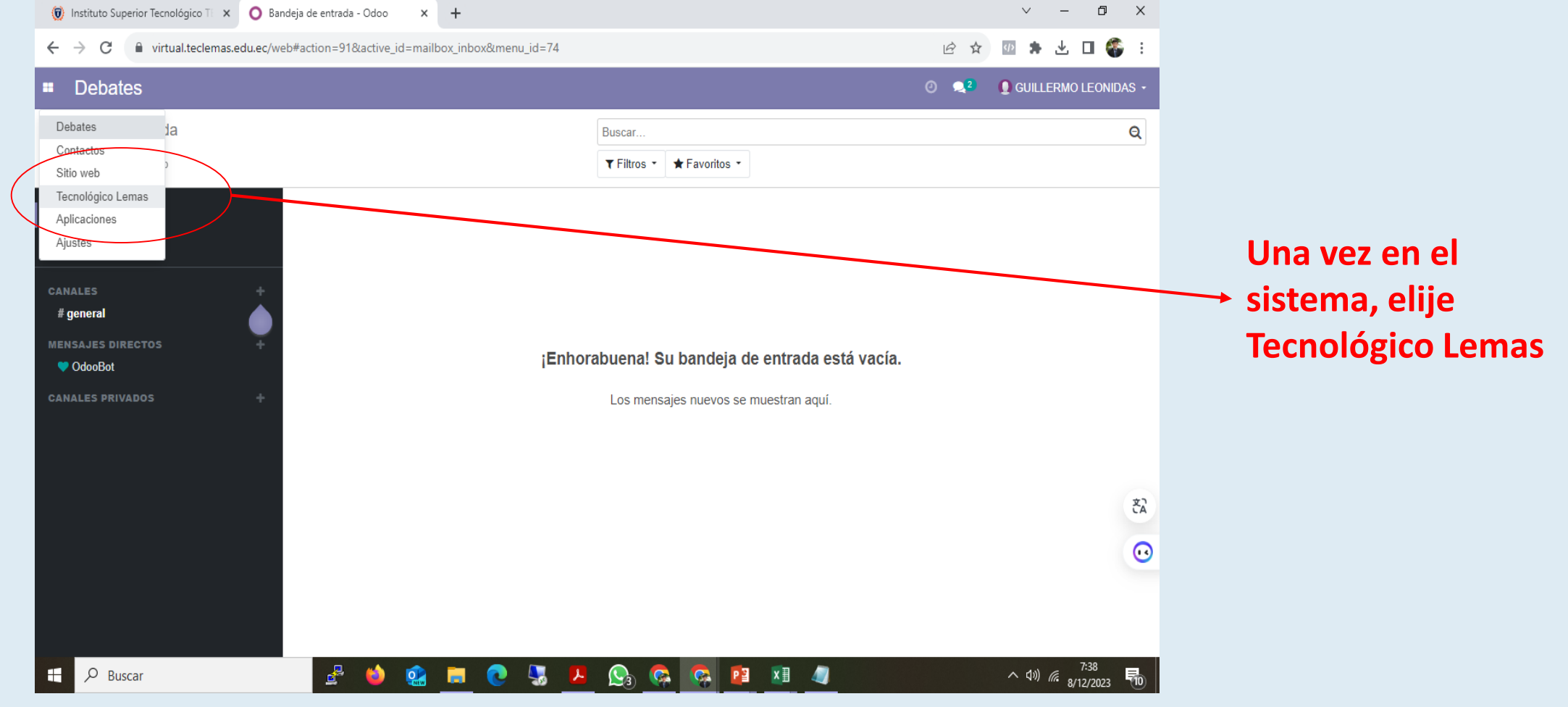

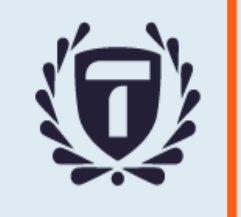

#### **Ingresar al sistema TECLEMAS**

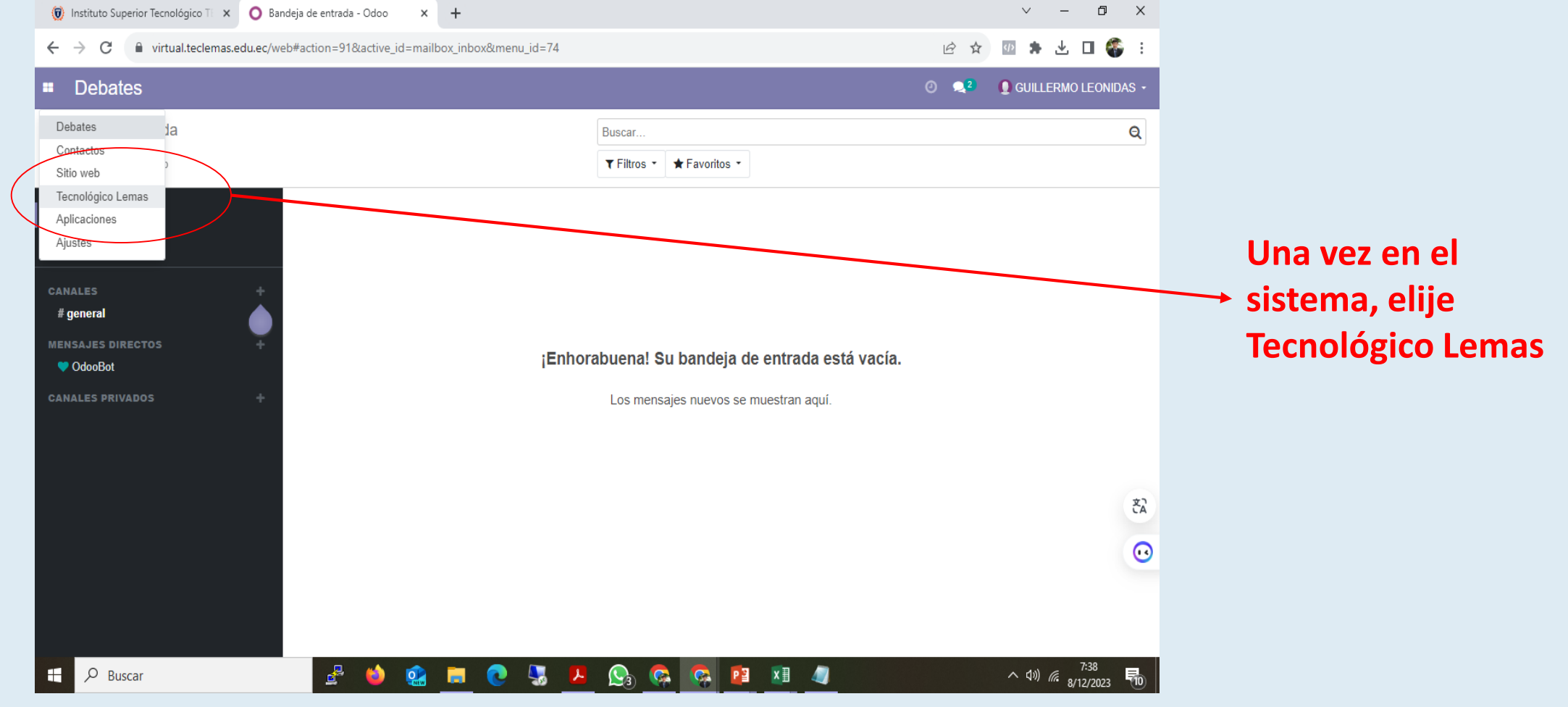

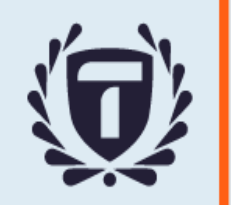

#### Menú Ficha Socio Económica

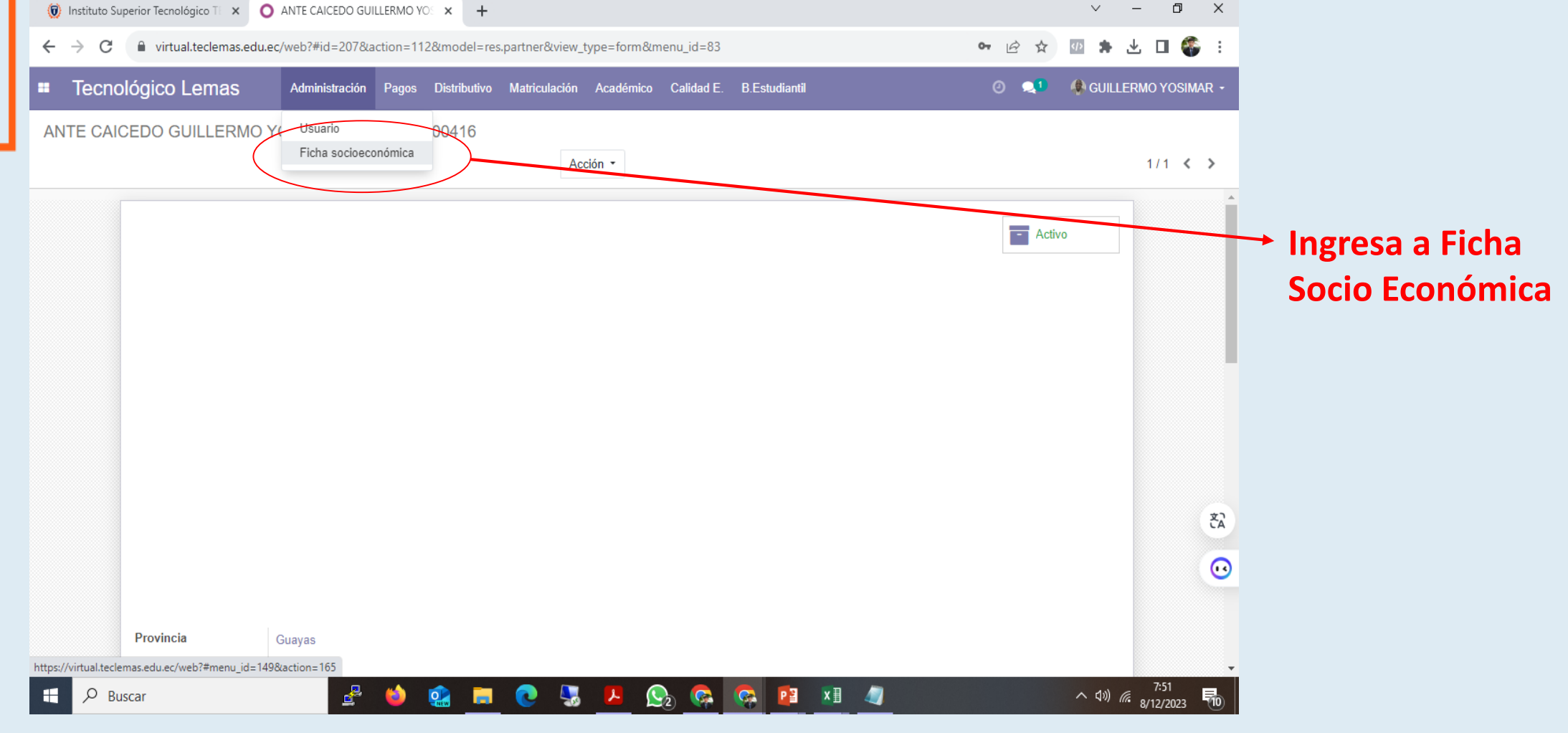

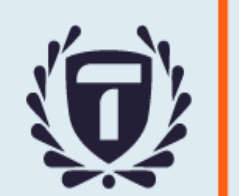

#### Completa los datos requeridos, del período respectivo

| Tecno            | ológico Lemas      | Administración Pagos Distributivo Matriculación | Académico Calidad E. B.   | Estudiantil | ව 🔍 🧶 🦚 GUILLERMO ነ | OSIMAR - |              |
|------------------|--------------------|-------------------------------------------------|---------------------------|-------------|---------------------|----------|--------------|
| Nuevo<br>Guardar | Descartar          |                                                 |                           |             |                     |          |              |
|                  | Fecha Ini Car      |                                                 |                           |             |                     | <b>^</b> |              |
|                  | Datos de conta     | cto                                             |                           |             |                     |          | Luego de     |
|                  | País de nacimiento | Ecuador                                         | , País de nacionalidad    | Ecuador     | Ŧ                   |          | completar to |
|                  | País de residencia | Ecuador                                         | Provincia de              | Guayas      | -                   |          |              |
|                  | Ciudad de          | GUAYAQUIL                                       | nacimiento<br>Cantón de   | Guayaguil   | -                   |          | los datos.   |
|                  | nacimiento         |                                                 | nacimiento<br>Taláf mávil |             |                     |          | •            |
|                  | Telei. conv.       |                                                 | Telet. movii              | 0995816782  |                     |          | presiona     |
|                  | Dirección          | COOP 9 DE OCTUBRE                               | Dirección 2               |             |                     |          | guardar      |
|                  |                    |                                                 |                           |             |                     |          | guaruar      |
|                  | Datos laborales    |                                                 | _                         |             |                     |          |              |
|                  | Ocupación          | ~                                               |                           |             |                     | ±1       |              |
|                  |                    |                                                 |                           |             |                     | CA       |              |
|                  | Datos socioeco     | onómicos                                        |                           |             |                     | ••       |              |
|                  | Unidad Educativa   |                                                 | Tipo UE                   |             | ~                   |          |              |
|                  | Nivel de Formación | ~                                               | Nivel de Formación        |             | ~                   |          |              |
|                  | del padre          |                                                 | de la madre               |             |                     |          |              |

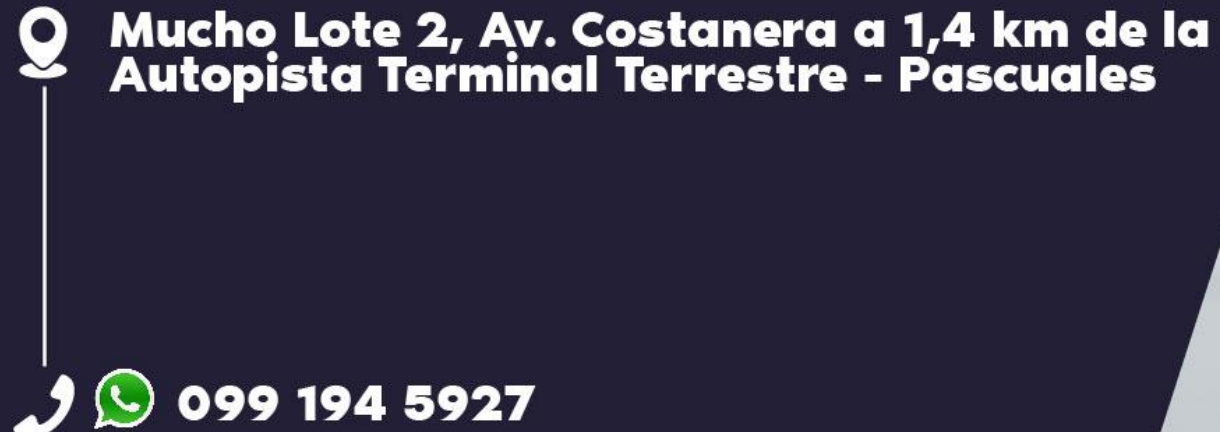

 $\bigcirc$ 

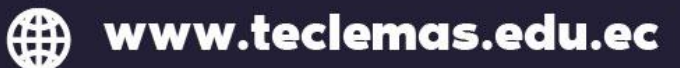

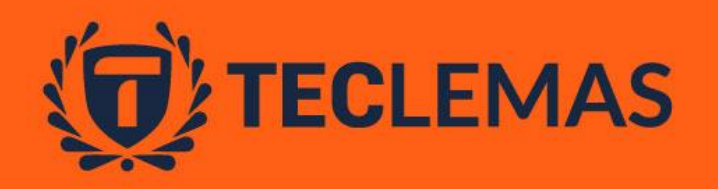

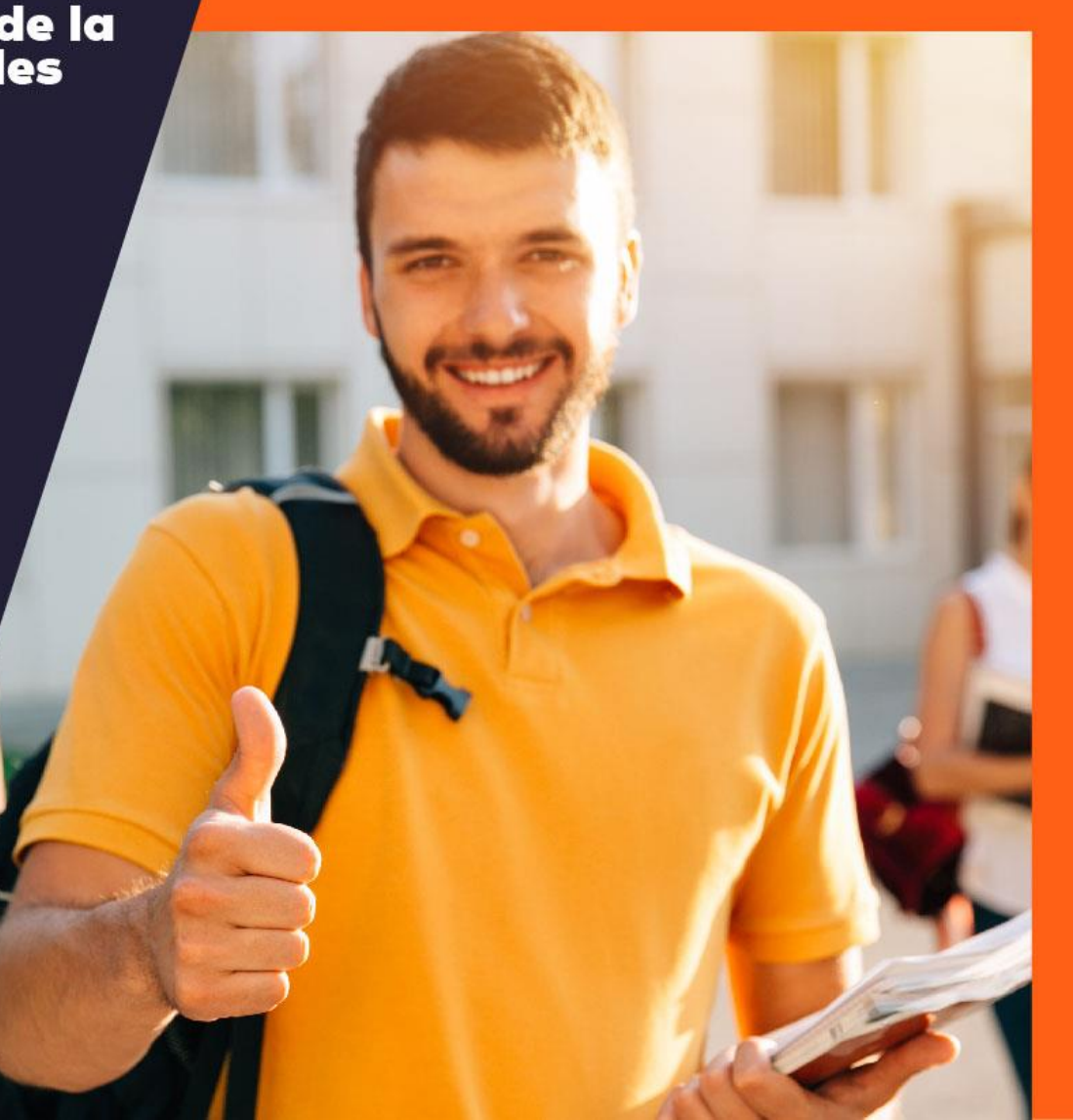